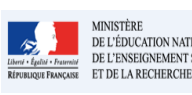

## Fiche 3 - Editer les bilans des élèves du second degré

Cadre réservé à l'académie

# QUI?

## Ce cas d'usage est à destination des :

- Chef d'établissement (adjoint) et par délégation du rôle CE aux autres membres ; ٠ **Conditions** :
- Pour accéder à LSUN, l'utilisateur doit avoir un compte dans l'annuaire académique des personnels. Le chef • d'établissement est invité à consulter la politique d'habilitation de l'application pour davantage d'informations.
- L'authentification de l'utilisateur doit être faite au niveau du portail ARENA ;
- En cas d'affectation multiple, l'utilisateur doit choisir l'établissement sur lequel il souhaite travailler ;
- S'il existe au moins un bilan, que toutes les données obligatoires du bilan doivent être remplies et si le bilan est verrouillé.

# QUOI ?

La fonctionnalité d'édition du bilan LSUN est disponible depuis le menu 'Bilans/Recherche bilan périodique'. Elle permet de générer un fichier au format PDF, avec les données du bilan, tel qu'il peut être imprimé/envoyé aux responsables légaux de l'élève.

L'action d'édition n'est possible que si :

- 1. la recherche d'élèves renvoie un résultat positif (au moins un élève ayant un bilan) ;
- 2. le bilan à éditer est verrouillé. (voir détail dans la fiche verrouillage du bilan)

L'édition des bilans peut se faire soit par :

- Action individuelle : En cliquant sur l'icône imprimante 🖶 en regard du bilan de l'élève choisi, soit en • basculant en mode consultation du bilan de l'élève (icône Œil. ) et ensuite on clique sur le bouton
- Action d'ensemble : En sélectionnant tous les élèves de la division (par défaut tous les élèves sont cochés) ou une partie des élèves, on choisit l'action et de sélection dans la liste déroulante et on valide par le bouton Ok

Cette action génère un fichier PDF contenant successivement les bilans de tous ces élèves.

COMMENT ?

Cette action peut s'accomplir en choisissant :

Passer en mode accessible Cette application est en accessibilité niveau A

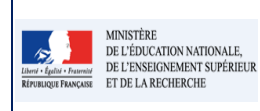

 Soit la sélection d'élèves souhaitée au sein de la division (tous ou une partie des élèves de la liste) puis édition en masse des bilans disponibles (verrouillés) en passant par l'action d'ensemble ;

| Bile<br>Q<br>S<br>S<br>S<br>S<br>S<br>S<br>S<br>S<br>S<br>S<br>S<br>S<br>S<br>S<br>S<br>S<br>S<br>S | Blans -       Paramétrage -         Q. Recherche bilan périodique         ¥ Salsie des parcours éducatfs par classe         ✓ Salsie des parcours éducatfs par classe         ✓ Salsie de l'appréciation de vie scolaire |                                  | <ul> <li>1 – Lancez la recherche depuis ce menu</li> <li>2 – Sélectionnez la division et la période</li> </ul> |                      |                                         | Actions d'ensemble •                                                                                | Actions d'ensemble •                             |  |
|----------------------------------------------------------------------------------------------------|----------------------------------------------------------------------------------------------------|----------------------------------|----------------------------------------------------------------------------------------------------|----------------------|-----------------------------------------|----------------------------------------------------------------------------------------------------|--------------------------------------------------|--|
| 22<br>Prof                                                                                          | 8 résultats<br>lesseur principal(e                                                                                                    | ):MME :HELEN                     | 38                                                                                                    | • 2015/2016 • P1 • N | oms et prénoms Q<br>ins d'ensemble • Ok | Currouiller la sélection Currouiller la sélection Currouiller la sélection Currouiller la sélection | 5 – Sélectionnez l'action<br>Editer la sélection |  |
|                                                                                                    |                                                                                                    | Nom<br>/<br>F                    | M s<br>Li<br>Ar                                                                                                | Prénom Statut        | Actions                                 | — 6 – Validez en cliquan                                                                            | it sur OK                                        |  |
|                                                                                                    |                                                                                                    |                                  | Jc<br>Zi<br>Ki                                                                                                 | 0<br>0<br>0          |                                         | 7 – Cliquez sur cette ic                                                                            | ône pour une édition individuelle                |  |
| 3 – Cochez tous les élè                                                                             | eves pour l'                                                                                                    | édition<br>4 – Cochez les élèves | concernés par l'édition                                                                                        |                      |                                         |                                                                                                    |                                                  |  |

- 2. Soit l'élève résultat du filtrage (ou sélection individuelle pour consultation /modification) et édition de son bilan
  - Via l'icône 'Imprimante' (voir point 7 sur la capture ci-dessus) ;
  - Via l'icône 'Œil' (mode consultation) et ensuite en cliquant sur le bouton

|                      |                                                                                                    | 1 – Cliquez sur le bouton « Editer »                                                                                                    |  |  |  |  |
|----------------------|----------------------------------------------------------------------------------------------------|----------------------------------------------------------------------------------------------------|--|--|--|--|
|                      | - Bilan précédent 3 Afficher le verso                                                                                                    | Deverrouiller     Deverrouiller     Deverrouiller                                                                                                    |  |  |  |  |
| Verrou indiquant que | Control Control Contro | Professeur principal(e) : MME (<br>Année scolaire 2015/2016<br>Bilan périodique du cycle 4 :<br>Classe de 3 B - 1ère période                                                                                                    |  |  |  |  |
|                      |                                                                                                    | Suivi des acquis scolaires de l'élève                                                                                                    |  |  |  |  |
|                      | Moyenne áláve<br>(/20)                                                                                                    | Moyenne Acquisitions, progrès et difficultés éventuelles*                                                                                                    |  |  |  |  |
|                      | EDUCATION PHYSIQUE ET<br>SPORTIVE<br>(MME I RINE)                                                                                                    | Laram lipaum dolor sit amet, vaevar measarchum neci di al bas mais -<br>bulla patroquia, il poluitas persegueri vic an omnis faugati<br>11 martinum mel di poluitas persegueri vic an omnis faugati<br>mazim livarde «Copiton accusamus cum uti, di ma eros assum<br>albucius. Nec ut suscipit patriando, dolora possim et nec, ad babeo -<br>democritum am. Il caroli uttroque accumsany un |  |  |  |  |

Autrement, un écran résultat de la recherche d'élèves est affiché, laissant la possibilité à l'utilisateur de choisir les élèves pour l'édition du bilan.

| COMMENT sauvegarder/imprimer ? |  |
|--------------------------------|--|
|--------------------------------|--|

Le fichier PDF généré est sauvegardé et peut être envoyé vers l'imprimante pour une sortie papier.

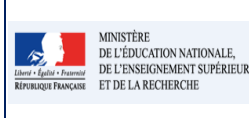

#### LSUN

### Fiche 3 - Editer les bilans des élèves du second degré

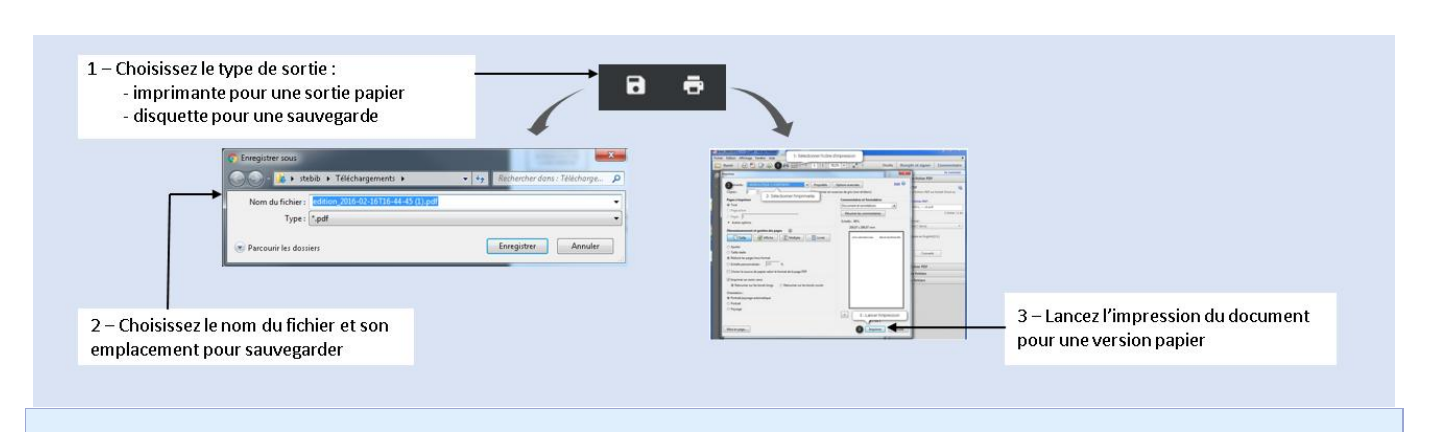

## **Questions / Réponses**

## S Qui peut éditer le bilan ?

Le chef d'établissement ou par délégation du rôle (CE).

### **G** Quand est ce que l'édition est possible et dans quelles conditions ?

- L'édition d'un bilan par le CE e est possible si et seulement si celui-ci a été verrouillé par le CE.
- > Pour verrouiller un bilan celui-ci doit satisfaire les conditions suivantes :
  - Au moins un enseignant est associé à chaque discipline du bilan ;
  - Au moins un professeur principal est associé au bilan ;
  - L'appréciation concernant les acquisitions, progrès et difficultés éventuelles de l'élève pour chaque discipline ;
  - L'appréciation générale concernant l'évolution des acquis scolaires et les conseils pour progresser est renseignée ;